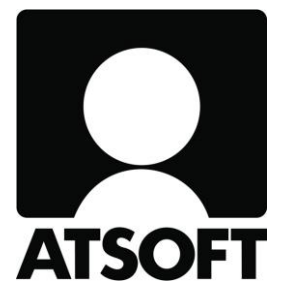

## **ASTERI KIRJANPITO**

### Vuosipäivitys

### 29.9.2015

www.atsoft.fi

Atsoft Oy Mäkinen Puh (09) 350 75 30

atsoft@atsoft.fi

# SISÄLLYSLUETTELO

| 1 | PÄIVITYKSEN ASENTAMINEN                | 4  |
|---|----------------------------------------|----|
| 2 | TAPAHTUMIEN MASSAKIRJAUS ILMAN PANKIN  |    |
|   | ERÄSIIRTOSOPIMUSTA                     | 5  |
| 3 | PAPERITON KIRJANPITO                   | 8  |
| 4 | TASE-ERITTELY LAAJANA MUUHUN OHJELMAAN | 9  |
| 5 | OSUUSKUNNAN YLIJÄÄMÄT                  | 10 |
| 6 | METALLIROMUN JA JÄTTEEN KÄÄNNETTY      |    |
|   | ARVONLISÄVEROVELVOLLISUUS              | 11 |
| 7 | PILVIKÄYTTÖ                            | 11 |
| 8 | WINDOWS 10 – KÄYTTÖJÄRJESTELMÄ         | 12 |
|   |                                        |    |

Hyvä Asteri Kirjanpidon käyttäjä!

Tämä on Asteri Kirjanpidon vuosipäivityksen 29.9.2015 ohjevihkonen.

Tässä ohjeessa kerromme ajankohtaisista Asteri Kirjanpitoon liittyvistä asioista.

Tähän ohjeeseen liittyy Asteri Kirjanpidon päivitetty ohjelmaversio 29.9.2015. Se sisältää kaikki kuluneen vuoden aikana ohjelmaan tulleet korjaukset, siistimiset ja uudet toiminnot.

# 1 PÄIVITYKSEN ASENTAMINEN

Suosittelemme päivityksen asentamista netistä, jotta saat aivan uusimman ohjelmaversion. Jos käytät cd:tä, laita se asemaan ja sulje kirjanpito-ohjelma. Jos alkutaulu ei käynnisty, valitse **Käynnistä|Suorita**. Kirjoita Avaa-kohtaan d:\asenna.exe (tarvittaessa tutki Oman tietokoneen kautta mikä on cd-aseman levytunnus, voi olla muukin kuin d).

| Asteri Kirjanpito - Asennuslevy (Versio:26.8.2009)                                                                                                    |                                                                                                    |
|----------------------------------------------------------------------------------------------------|----------------------------------------------------------------------------------------------------|
| Asteri Kirjanpito - Asennuslevy (Versio:26.8.2009)          [Asenna ensiasennus] = Asennus uudelle<br>koneelle (tämä asennus riittää jos olet uusi<br>käyttäjä)       Asenna ensiasennus<br>(Asenna päivitys)         [Asenna päivitys] = Päivittää uusimman<br>ohjelmaversion<br>Asenna päivitys<br>napsauttamalla<br>päivitysasennus<br>jos käytössäsi<br>on vuodelta 201 Jos alkutaulu ei<br>käynnisty, suorita levyltä       Asenna päivitys<br>(Asenna päivitys)         [Asenta päivitys]       Käyttöohje (pdl<br>d:\asenna.exe         Atsoft Oy Mäkit<br>www.atsoft.fi<br>atsoft@atsoft.fi       WinZip Self-Extractor         päivystys 0400 316 088<br>päivystys 0400 505 596<br>päivystys 0500 703 730       OK | Asenna ME08 tilikartta          s       Vuosipäivitysohje       Asenna ME08 tilikartta         s       Vuosipäivitysohje       Asenna ME09 tilikartta         Asteri kirjanpito paivitys (5-VER:26.8.2009)       ×         To unzip all files in wkpaiv[1].exe to the specification of the specification of the s |
|                                                                                                    | Licensed to Atsoft Oy Mäkinen                                                                                                    |

Kun päivitys on asentunut, käynnistä ohjelma ja valitse Ohje|Tietoja Asteri Kirjanpidosta. Tarkista, että päivämäärä on 29.9.2015 tai uudempi:

| C ASTI | ERI KIRJANPITO - yrityslu<br>) Salasana Määritä Eur   | Ohje                                                              | 🖷, Tietoja Asteri K        | îrjanpidosta                           | × |
|--------|-------------------------------------------------------|-------------------------------------------------------------------|----------------------------|----------------------------------------|---|
| E      | Yilyksen nimi<br>ammatinharjoittaja                   | Tästa aiheesta<br>Sisällys<br>Etsi ohje aiheesta<br>Ohjeen käyttö | R                          | ASTERI KIRJANPITO                      | _ |
| -      | As by Ositian ALV     Asteri Mallivitys Dy     exmpel | Tukisivut netissä<br>Päivitä ohjelma netistä                      | C                          | Versio 9.11.2009                       |   |
| -      | Holhoustili<br>Isotalo as Oy<br>JubaMaKne             | Tietoja Asteri Kirjanpidosta ).                                   | päivämäärä on<br>muuttunut | (C) Atsoft Oy Mäkinen<br>www.atsoft.fi |   |

Jos ohjelma ei päivittynyt, katso yritysluettelosta, mihin hakemistoon ohjelma on asennettu ja suorita päivitys uudestaan vaihtaen Unzip to Folder -kohtaan oikea hakemisto.

### 2 TAPAHTUMIEN MASSAKIRJAUS ILMAN PANKIN ERÄSIIRTOSOPIMUSTA

Asteri Kirjanpidossa on jo ennestään toiminto, jolla voit lukea päiväkirjaan tapahtumia TITO-muotoisesta konekielisestä tiliotteesta. Sen käyttö edellyttää kuitenkin eräsiirtosopimusta pankin kanssa.

Nyt on mahdollista tuoda tehokkaasti suuria määriä tapahtumia, vaikka kirjanpitovelvollisella olisi pankin kanssa vain tavallinen verkkopankkisopimus.

Tähän käyttöön on Asteri-tuoteperheessä uusi, erikseen maksullinen jäsen, Tapahtumat netistä –ohjelma.

Se toimii seuraavasti:

- maalataan ja kopioidaan verkkopankissa kuvaruudulle tuleva tilitapahtumien luettelo taikka pdf-, htm- tai csv-muotoinen verkkotiliote
- liitetään kopioitu aineisto Tapahtumat netistä –ohjelmaan
- painetaan tulkintapainiketta, jolloin ohjelma muuntaa kopioidun aineiston selkeäksi, Asteri Kirjanpidon päiväkirjan muotoiseksi
- viedään aineisto leikepöydän kautta Asteri Kirjanpidon päiväkirjaan

Tapahtumat netistä –ohjelma tunnistaa kaikkien Suomessa toimivien pankkien aineistoja useissakin eri kopiointimuodoissa. Lisäksi löytyy tulkinnat mm. XML-, Amex-, Eurocard-, Mastercard-, PayPal- ja Finvoice-aineistoille.

Ohjelman esite ja kokeiluversio löytyvät sivulta http://www.atsoft.fi/esitetn.htm

# Esimerkiksi OP:n verkkopalvelusta Tapahtumat netistä – ohjelman kautta Asteri Kirjanpitoon:

#### Tilitapahtumat

| Tilin v                                                                       | alinta:                                                                   | FI49 5000                           | 9420 02     | 87 30                                            | , käytett                            | ävissä 11                                        | 10,49 euroa Testipäätili                                                                                                    |                                                         | • •                                                      |                                         |           |                         |                                   |            |                 |
|-------------------------------------------------------------------------------|---------------------------------------------------------------------------|-------------------------------------|-------------|--------------------------------------------------|--------------------------------------|--------------------------------------------------|----------------------------------------------------------------------------------------------------|---------------------------------------------------------|----------------------------------------------------------|-----------------------------------------|-----------|-------------------------|-----------------------------------|------------|-----------------|
| Testip<br>Tilin s<br>Katev<br>Luotto<br>Käytei<br>Hae ti                      | väätili FI49<br>aldo 15.0<br>araukset<br>oraja<br>ttävissä<br>ilitapahtur | 9 5000 9420<br>1.2015<br>mat ajalta | 0287 30     | )                                                |                                      | MAL                                              | LIHARJUN OSUUSPAN<br>+<br>-<br>+<br>-<br>+12<br>01.10.2014 - 15.0                                                                                                    | KKI PI<br>1 110,<br>1 000,<br>0 000,<br>+110,<br>1.2015 | TKÄ NIMI<br>49 euroa<br>00 euroa<br>00 euroa<br>49 euroa |                                         |           |                         |                                   |            |                 |
| Kirjau<br>Arvop                                                               | späivä<br>äivä                                                            | Saaja tai ma                        | ksaja / V   | iite / \                                         | /iesti                               | Selitys                                          | / Saajan tili ja BIC                                                                                                    | Mää                                                     | ärä euroa                                                |                                         |           |                         |                                   |            |                 |
| 15.06<br>21.02                                                                | 15.06. As Oy Kultakehrä<br>21.02. 56841236540                             |                                     |             | TILISIIRTO<br>FI05 5841 0220 0233 13<br>OKOYFIHH |                                      |                                                  | -156,80                                                                                                    |                                                         |                                                          |                                         |           |                         |                                   |            |                 |
| 02.07<br>20.02                                                                |                                                                           | TESTI TIMO                          |             |                                                  |                                      | TILISIIR                                         | то                                                                                                    |                                                         | +505,41                                                  |                                         |           |                         |                                   |            |                 |
| 02.07<br>19.02                                                                | . 1                                                                       | MALLIHARJ<br>2203420618             | UN SÄH      | KÖ                                               |                                      | SÄHKÖ<br>500094                                  | LASKU<br>-20028730                                                                                                    |                                                         | -327,03                                                  |                                         |           |                         |                                   |            |                 |
| 15.06<br>21.02                                                                |                                                                           | Tuuliharjan r<br>13                 | atsastus    | koulu                                            |                                      | TILISIIRTO<br>FI21 1234 5600 0007 85<br>NDEAFIHH |                                                                                                    |                                                         | -65,00                                                   |                                         |           |                         |                                   |            |                 |
| 02.07<br>18.02                                                                |                                                                           | MALLIHARJ<br>2203420618             |             | ALLI                                             | втято                                | LAPSIL<br>500094                                 | ISÄ<br>20028730                                                                                                    |                                                         | -327,03                                                  |                                         |           |                         |                                   |            |                 |
| 15.06<br>17.02                                                                |                                                                           | Die Zeitung                         |             |                                                  |                                      | TILISIIR<br>DE93 2<br>COBAD                      | RTO<br>214 1428 0574 7423 00                                                                                                    |                                                         | -24,50                                                   |                                         |           |                         |                                   |            |                 |
| Tapaht                                                                        | tumat neti                                                                | istä Asteri Ki                      | rjanpitod   | on ((                                            | C) Atsof                             | t Oy Mäki                                        | inen 28.12.2014 - [Verkko                                                                                                    | pankir                                                  | n tapahtumier                                            | n liittäminen                           | Asteri K  | Kirjanpito              | oon]                              |            |                 |
| Tied                                                                          | osto                                                                      |                                     |             |                                                  |                                      |                                                  |                                                                                                    |                                                         |                                                          |                                         |           |                         |                                   |            |                 |
|                                                                               | ină L                                                                     | iitä Ava                            | aa          | Muun                                             | na ääkko                             | öset                                             | Ens.<br>Tosi<br>Kust                                                                                                    | tositen<br>telaji<br>annusp                             | oaikka                                                   | juoksev                                 | a<br>Vast | tatilit Av<br>C:\winyr\ | aa                                | Tallenna T | allenna nimellä |
| -65,00<br>02.07.<br>18.02.<br>MALLIF<br>220342<br>LAPSIL<br>500094<br>-327.03 | HARJUN P.<br>20618<br>JISĂ<br>I-20028730                                  | AIKALLISTST<br>)                    | 0           |                                                  |                                      |                                                  | Laskunnumero panotapahtumissa<br>aina<br>viite sellaisenaan<br>viite polslukien tarkiste<br>viiteen lopusta merkkiä, pl. tarkiste<br>viitteenmerkistä merkkiä, pl<br>isot / pienet kirjaimet selitteisiin |                                                         |                                                          | SeliteenOsa<br>TIMO<br>Zeitung<br>AS OY |           |                         | Vastatili<br>1500<br>4060<br>6400 |            |                 |
| 15.06.<br>17.02.<br>Die Zeit<br>TILISIIF                                      | tung<br>RTO                                                               | 0574 7400 00                        |             |                                                  |                                      |                                                  |                                                                                                    |                                                         |                                                          | arkiste<br>arkkiä, pl. tark             | iste      | sa<br>pa<br>*           | h <b>ko</b><br>ikalliststo        |            | 6650<br>6930    |
| COBAD<br>-24,50                                                               | )EFF                                                                      | 0574 7423 00                        |             |                                                  |                                      |                                                  | ei muunneta                                                                                                    | VIKSI                                                   | <ul> <li>pieniksi kirj</li> <li>lsot Alkuki</li> </ul>   | jaimiksi<br>riaimet                     |           |                         |                                   |            |                 |
| Tulkin                                                                        | taohje                                                                    |                                     |             |                                                  |                                      |                                                  | 0                                                                                                    |                                                         | 0                                                        |                                         |           |                         |                                   |            | Tallenna        |
| Pa<br>OP                                                                      | nkki                                                                      |                                     | •           | OP-                                              | Verkkopa<br>verkkopa                 | ankkimuoto<br>Ivelu                              | •                                                                                                    | K<br>tilita                                             | opiointitapa<br>pahtumat maal                            | aamalla                                 |           | Ŧ                       | Т                                 | ulkitse    | Lue<br>valinnat |
| Vinkki: J                                                                     | Jos haluat ł                                                              | hieman korjata<br>Pvrc              | a solun tel | cstiä, p                                         | aina F2.<br>+P                       | Jos haluat                                       | kirjoittaa vanhan tilalle, ala s<br>Selite 1                                                                                                    | uoraan                                                  | kirjoittamaan.                                           | Dehat                                   | Krada     | C                       | ma                                |            |                 |
|                                                                               | 1                                                                         | 15.06                               | Laji        | NUS                                              |                                      | Lanu                                             | Die Zeitung                                                                                                    |                                                         | TILISIIRTO                                               | 4060                                    | 1710      | Juli                    | 24.50                             |            |                 |
|                                                                               | 2                                                                         | 02.07                               |             | -                                                |                                      |                                                  | MALLIHARJUN PAIKAI LIS                                                                                                    | TSTO                                                    | 2203420618                                               | 6930                                    | 1710      |                         | 327.03                            |            |                 |
|                                                                               | 3                                                                         | 15.06                               |             | -                                                |                                      |                                                  | Tuuliharian ratsastuskoulu                                                                                                    |                                                         | 13                                                       | 2222                                    | 1710      |                         | 65.00                             |            |                 |
|                                                                               | 4                                                                         | 02.07                               |             | -                                                |                                      |                                                  | MALLIHARJUN SÄHKÖ                                                                                                    |                                                         | 2203420618                                               | 6650                                    | 1710      |                         | 327.03                            |            |                 |
|                                                                               | 5                                                                         | 02.07.                              |             | -                                                |                                      |                                                  | TESTI TIMO                                                                                                    |                                                         | TILISIIRTO                                               | 1710                                    | 1500      |                         | 505.41                            |            |                 |
| .0                                                                            | 6                                                                         | 15.06.                              |             |                                                  |                                      |                                                  | As Oy Kultakehrä                                                                                                    |                                                         | 56841236540                                              | 6100                                    | 1710      |                         | 156,80                            |            |                 |
| B · Päiväkirja: Heinäkuu 2015                                                 |                                                                           |                                     |             |                                                  |                                      |                                                  |                                                                                                    |                                                         |                                                          |                                         |           |                         |                                   |            |                 |
| T                                                                             | osno                                                                      | Päivämäärä                          | Laji        | Kust                                             | Lsno                                 | Selite 1                                         |                                                                                                    | Selite                                                  | 2                                                        |                                         | Deb       | oet  K                  | redit                             | Summa      |                 |
| 1                                                                             | 1 15.06.2015 Die Zeitung<br>2 02.07.2015 ΜΔΕΕΠΑ                           |                                     |             | 9<br>RJUN PAIKALLISTSTO                          | g TILIS<br>3.IIIN PAIKALLISTSTO 2202 |                                                  |                                                                                                    | 406                                                     | 50   1<br>30   1                                         | 710<br>710                              | 24,50     |                         |                                   |            |                 |
| 3                                                                             |                                                                           | 15.06.2015                          |             |                                                  |                                      | Tuuliharja                                       | n ratsastuskoulu                                                                                                    | 13                                                      | 400010                                                   |                                         | ××××      | 1                       | 710                               | 65,00      |                 |
| 4                                                                             | i                                                                         | u2.07.2015<br>02.07.2015            |             | -                                                |                                      | MALLIHA<br>TESTI TI                              | HJUN SAHKU<br>MO                                                                                                    | 2203                                                    | 420618<br>IIRTO                                          |                                         | 665       | 0  1<br>0  1            | 710<br>500                        | 327,03     |                 |
| 6                                                                             | ;                                                                         | 15.06.2015                          |             |                                                  |                                      | As Oy Kul                                        | takehrä                                                                                                    | 5684                                                    | 1236540                                                  |                                         | 610       | 0 1                     | 710                               | 156,80     |                 |

Tapahtumat netistä –ohjelman myötä Asteri Kirjanpitoon on tullut joitakin tehostavia ominaisuuksia, mm.

Päiväkirjaan leikepöydältä liittäessäsi voit nyt valita, tuodaanko leikepöydälle oleva aineisto päiväkirjan loppuun vai kohdalla olevan tositerivin eteen.

Päiväkirjan kirjaus -ikkunan Muokkaa|Etsi|Tästä päiväkirjasta – toiminnon tulosikkunaan tehdyt muokkaukset menevät nyt perille päiväkirjan kirjausikkunaan, joten voit tehokkaasti vaikkapa tiliöidä kaikki hajallaan eri riveillä olevat, esim. TITOna tuodut e-laskut tai Tapahtumat netistä –ohjelmalla tulkitut viennit.

## 3 PAPERITON KIRJANPITO

Yksi paperittoman kirjanpidon hyvistä apuvälineistä Asteri Kirjanpidossa on HTML-tilikausituloste. Se voidaan sähköisine aineistoineen kätevästi polttaa CD:lle, tallentaa muistitikulle taikka muodostaa omaksi sivustokseen. Aineisto on siten kätevä toimittaa esimerkiksi tilintarkastajalle ennakkoon.

Html-tilikausitulosteeseen on tullut sellainen uusi ominaisuus, että tulosteeseen syntyy linkki tositteen kuvaan, jos olet poiminut selite2:een tositekuvan tiedostonimen.

| <u>30</u> | 02.08.2015      | autoradio                   | 1125                         | 1710 | 3 250,00  | 1        |
|-----------|-----------------|-----------------------------|------------------------------|------|-----------|----------|
| <u>31</u> | 02.08.2015 1008 | 1008 lasku myyntisaamiseksi | 1500                         | **** | 10 000,00 |          |
| <u>31</u> | 02.08.2015      | myynnin netto-osuus         | ****                         | 3010 | 8 196,72  | 1        |
| <u>31</u> | 02.08.2015      | myynnin ALV osuus           | ***                          | 2466 | 1 803,28  | <u>۱</u> |
| <u>32</u> | 02.08.2015 1004 | 1004 saatu suoritus         | 1710                         | 1500 | 62 126,00 | 1        |
| <u>33</u> | 06.08.2015      | varaston vuokra             | 6105                         | 1710 | 1 895,00  | 1        |
| <u>34</u> | 06.08.2015      | 1/00 enn.pid.ve1an          | 2461                         | **** | 12 500,00 | - I      |
| <u>34</u> | 06.08.2015      | 1/00 sotuvelan maksu        | 2462                         | **** | 1 540,00  | 1        |
| <u>34</u> | 06.08.2015      | 1/00 enn.pid. ja sotu       | ****                         | 1710 | 14 040,00 | - 1      |
| 35        | 08.08.2015      | käteismyynti                | 1700                         | 3000 | 4 251,20  | /        |
| 36        | 08.08.2015      | yrittäjäyhdistys jäsenmaksu | c:\tositteet\yr_yhd.bmp_1940 | 1710 | 600,00    |          |
| <u>37</u> | 13.08.2015      | joulukuun ALV:n maksu       | 2-64                         | 1710 | 9 200,00  |          |
| 38        | 13.08.2015 2006 | työpöytä                    | 1120                         | 2430 | 4 880,00  |          |
| <u>39</u> | 13.08.2015 1008 | 1008 Vesi Oy laskun maksu   | 1710                         | 1500 | 10 000,00 |          |
| <u>40</u> | 13.08.2015      | kirjoittimen värinauhoja    | 6920                         | 1700 | 160,00    |          |
|           |                 |                             |                              |      |           |          |

### 4 TASE-ERITTELY LAAJANA MUUHUN OHJELMAAN

Tase-erittely laajana muuhun ohjelmaan –toiminto toimii nyt siten, että jos tilin erittelykoodi on Y eli lisäykset yhtenä rivinä, vähennykset yhtenä rivinä, ohjelma ottaa huomioon tilinpäätösrungossa olevan kertoimen 1 tai –1 ja ilmoittaa esim. rahalaitoslainojen lisäyksenä sen määrän, millä lainaa on nostettu lisää ja vähennyksenä sen määrän, millä lainoja on lyhennetty

| Tase-erittely                                | Loop Looping The Area Con                                                                                                    |                                    |                                                     | X                                     |  |  |  |  |  |
|----------------------------------------------|----------------------------------------------------------------------------------------------------|------------------------------------|-----------------------------------------------------|---------------------------------------|--|--|--|--|--|
| Syötä Tase-erittely-sar                      | akkeeseen jokin merkeistä S, T, 2 tai Y tai jätä se                                                                                       | tyhjäksi: Käytet                   | tävän jatkokäsittelyohjelman polku ja nimi          | Vinkki: Mene Windowsin                |  |  |  |  |  |
| tyhiä = ei tulosteta (yk                     | tvhiä = ei tulosteta (vksitellen-erittelvvn)                                                                                              |                                    |                                                     |                                       |  |  |  |  |  |
| 9.1,a or anoona 0.1                          |                                                                                                    |                                    |                                                     |                                       |  |  |  |  |  |
| S = vain loppusaldot                         | = vain loppusaldot Vinkki: Jos jätät tämän tyhjäksi, aineistosi                                                                           |                                    |                                                     |                                       |  |  |  |  |  |
| T = koko tilikauden ka                       | F = koko tilikauden kaikki tapahtumat ja loppusaldo käynnistyy tiedoston tarkenteen mukaiseen ohielmaan esim. doc Wordiin ja xls Exceliin |                                    |                                                     |                                       |  |  |  |  |  |
| 2 = kahden viimeisen                         | 2 = kahden viimeisen päiväkirian tapahtumat ja loppusaldo                                                                                 |                                    |                                                     |                                       |  |  |  |  |  |
|                                              |                                                                                                    |                                    |                                                     |                                       |  |  |  |  |  |
| Y = tilinavaussaido, lis                     | aykset yhtenä rivinä, vähennykset yhtenä rivinä ja                                                                                        | lioppusaido                        | Muoto                                               | nimi lövtvvät kohdasta                |  |  |  |  |  |
|                                              |                                                                                                    |                                    | Callebra Constant and Callebra                      | Kohde. Valitse polku ja               |  |  |  |  |  |
| Tilinumerc ALVt                              | unnus Tilinnimi                                                                                                    | Tase-erittely                      | <ul> <li>tileittäiset enttelytyksitellen</li> </ul> | nimi aktiiviseksi ja paina            |  |  |  |  |  |
| 2000                                         | Pääomalaina piikaaikainen                                                                                                    |                                    | O nitkä tase ja välissä erittelvt                   | ctri+c. Malaa<br>kiriannito-ohiolmaan |  |  |  |  |  |
| 2100                                         | kertynyt noistoero                                                                                                    |                                    | · · · · · · · · · · · · · · · · · · ·               | viereiseen tekstilaatikkoon           |  |  |  |  |  |
| 2110                                         | vapaaehtoiset varaukset                                                                                                    |                                    |                                                     | ja paina ctrl+∨.                      |  |  |  |  |  |
| 2130                                         | eläkevaraukset                                                                                                    |                                    |                                                     |                                       |  |  |  |  |  |
| 2140                                         | verovaraukset                                                                                                    |                                    | Tulostetaan tiedostoon                              |                                       |  |  |  |  |  |
| 2150                                         | muut pakolliset varaukset                                                                                                    |                                    | obuinted molliam dE tooo - site built               |                                       |  |  |  |  |  |
| 2300                                         | joukkovelkakirjal. pitkäaik.                                                                                                    |                                    | C. (winkp \maiii \my i 5_tase-enttely.doo           | 3                                     |  |  |  |  |  |
| 2310                                         | vaihtovelkakirjal. pitkäaik.                                                                                                    |                                    |                                                     |                                       |  |  |  |  |  |
| 2320                                         | lainat rah.laitoksilta pitkäai                                                                                                    | Y                                  | Tietojen erottelu                                   |                                       |  |  |  |  |  |
| 2330                                         | eläkelainat pitkäaik.                                                                                                    |                                    | _ tasavälinen (esim Wordiin                         |                                       |  |  |  |  |  |
| 2340                                         | saadut ennakot pitkäaik.                                                                                                    |                                    | Courier New-fontilla)                               |                                       |  |  |  |  |  |
| 2350                                         | ostovelat pitkaaik.                                                                                                    |                                    | ,                                                   |                                       |  |  |  |  |  |
| 2360                                         | muut velat pitkaaik.                                                                                                    |                                    | tab-eroteltu (esim. Exceliin)                       |                                       |  |  |  |  |  |
| 2305                                         | siintoveiat pitkaaik.                                                                                                    |                                    |                                                     |                                       |  |  |  |  |  |
| 2370                                         | velet konserni, nitkäeik                                                                                                    |                                    |                                                     |                                       |  |  |  |  |  |
| 2300                                         | velat om vht nitkäaik                                                                                                    |                                    | Nië, të jetkeljësitteljjekje                        | Imagaa                                |  |  |  |  |  |
| 2400                                         | lainat rahoitusl lyhytaik                                                                                                    |                                    | Nayta jatkokasitteryonje                            | imassa                                |  |  |  |  |  |
| 2405                                         | joukkovelkakirjal. lyhytaik.                                                                                                    |                                    |                                                     |                                       |  |  |  |  |  |
| 2410                                         | eläkelainat lyhytaik.                                                                                                    |                                    | <u>S</u> ulje                                       |                                       |  |  |  |  |  |
| 2415                                         | vaihtovelkakirjal. lyhytaik.                                                                                                    |                                    |                                                     |                                       |  |  |  |  |  |
| 2420                                         | saadut ennakot lyhytaik                                                                                                    |                                    |                                                     |                                       |  |  |  |  |  |
|                                              |                                                                                                    |                                    |                                                     |                                       |  |  |  |  |  |
| <b>T</b>                                     |                                                                                                    |                                    |                                                     |                                       |  |  |  |  |  |
| my07_tase-erittely - Mid                     | crosoft Word                                                                                                    |                                    |                                                     | -                                     |  |  |  |  |  |
| <u>T</u> iedosto <u>M</u> uokkaa <u>N</u> äy | tä Lis <u>ä</u> ä Muotoil <u>e</u> Ty <u>ö</u> kalut Taulu <u>k</u> ko <u>I</u> kku                                                       | una <u>O</u> hje Ado <u>b</u> e PE | )F                                                  |                                       |  |  |  |  |  |
| ◘ ☞ 🖬 🖨 🗟 🖤 🐰                                | 🕒 📰 🖾 🌒 🔹 🖓 🖓 📾 📾                                                                                                    | <b>⊠</b> ¶ 100%                    | ▼ ② ↓ Vain tekstinä                                 | Courier New                           |  |  |  |  |  |
| 🔻 Kaikki kohdat 🗸                            | <u>U</u> usi •                                                                                                    |                                    |                                                     |                                       |  |  |  |  |  |
| L K · · · 1 · · · 2 · · · 3                  |                                                                                                    |                                    | · · · 13 · · · 14 · · · 15 · · · 16 · · · .         | 1 18 1 1                              |  |  |  |  |  |
| 2320 lainat ra                               | ah.laitoksilta pitkäai                                                                                                    |                                    |                                                     |                                       |  |  |  |  |  |
|                                              |                                                                                                    |                                    |                                                     |                                       |  |  |  |  |  |
| Tilir                                        | navaussaldo 0,00                                                                                                    | )                                  |                                                     |                                       |  |  |  |  |  |
| Lisäy                                        | ykset 302 100,00                                                                                                    | )                                  |                                                     |                                       |  |  |  |  |  |
| Väher                                        | nykset 10 000,00                                                                                                    | )                                  |                                                     |                                       |  |  |  |  |  |
| Loppu                                        | ısaldo - 292 100,00                                                                                                    | )                                  |                                                     |                                       |  |  |  |  |  |
|                                              |                                                                                                    |                                    |                                                     |                                       |  |  |  |  |  |
|                                              |                                                                                                    |                                    |                                                     |                                       |  |  |  |  |  |
| —                                            |                                                                                                    |                                    |                                                     |                                       |  |  |  |  |  |

# 5 OSUUSKUNNAN YLIJÄÄMÄT

Osuuskuntalain muutos on poikinut henkilöyhtiöiden tuloveroilmoitukseen muutoksia, joiden vuoksi Asteri Kirjanpidon tilipuitteistoihin maataloutta ja liikkeenharjoittajaa varten on tullut pieniä muutoksia.

Maatalouden tilikartassa mvtk15.tka ja tilirungossa mv15.wtr on tilit

- 7110 Ylijäämä julk. not. osk veroll
- 7119 Ylij.julk.not.osk verovapaa
- 7120 Ylijäämä muu osk verollinen
- 7129 Ylijäämä muu osk verovapaa

Liikkeenharjoittajalla (lhtk15.tka ja lh15.wtr) vastaavasti

- 7100 Osinkotuotot verollinen
- 7101 Osinkotuotot verovapaa
- 7102 Ylijäämä julk. not. osk veroll
- 7103 Ylij.julk.not.osk verovapaa
- 7104 Ylijäämä muu osk verollinen
- 7105 Ylijäämä muu osk verovapaa
- 7110 Osinkotuotot konserniyr. verol
- 7119 Osinkotuotot kons.yr. verovap.

### 6 METALLIROMUN JA JÄTTEEN KÄÄNNETTY ARVONLISÄVEROVELVOLLISUUS

Metalliromun ja -jätteen myyntiin sovelletaan 1.1.2015 alkaen käännettyä verovelvollisuutta.

Aiheeseen liittyvä ohjeemme löytyy osoitteesta http://www.atsoft.fi/metalliromun-myynnin-kaannettyarvonlisaverovelvollisuus.htm

# 7 PILVIKÄYTTÖ

Asteri Kirjanpitoa käyttäessäsi Sinulla on nykyisin mahdollisuus tavoittaa monia nettiaikakauden mukanaan tuomia hyötyjä, jos asennat Asteri-ohjelman pilveen.

Pilven toteuttamiseksi on monia vaihtoehtoja, joista yksi on DropBox, joka on tiettyyn tallennustilarajaan saakka maksuton. Se ei ole Atsoftin tuote eikä sen asentaminen tai neuvonta kuulu Asterin ylläpitosopimuksen piiriin.

Voit kuitenkin ostaa meiltä konsultointia ottamalla yhteyttä antti@atsoft.fi (09)350 75 313 Veloitetaan tuntihinnaston mukaan.

Pilveä voit hyödyntää esim. seuraavantyyppisillä ratkaisumalleilla:

- Pilvi voi olla Asteri-ohjelmien paikkana, jossa voit käyttää niitä kaikilta asennetuilta koneilta
- Voit tallentaa pilveen varmuuskopiosi
- Pilven avulla voit siirtää aineistoa koneelta toisille

- Voit kopioida aineiston aluksi pilvestä omalle koneellesi ja työskentelyn jälkeen muokattuna takaisin pilveen
- Voit asentaa niin, että ohjelmat käynnistetään pilvessä ja niitä käytetään siellä
- Voit asentaa kullekin tilitoimiston asiakkaalle eri pilven, johon tilitoimisto vie kirjanpidon tulosteet asiakkaan katsottaviksi
- Voit asentaa eri pilven eri tilitoimistoasiakkaille, jolloin kukin asiakas voi osaltaan käsitellä aineistoa. Tätä tapaa voit käyttää vaikka silloin kun asiakasyritys tekee osan kirjanpitoa ja tilitoimisto lopun
- 8 WINDOWS 10 KÄYTTÖJÄRJESTELMÄ

Atsoft ei ota kantaa siihen, kannattaako Sinun päivittää tietokoneeseesi Windows 10 –käyttöjärjestelmä.

Havaintojemme mukaan Asteri-ohjelmat toimivat Windows 10 – käyttöjärjestelmässä. Käyttövinkkejämme löydät sivulta <u>http://www.atsoft.fi/windows10.htm</u>

ja tehokäyttäjän ohjeita sivulta http://www.atsoft.fi/optimointia-win10.htm

Asteri Kirjanpitoa on hieman hiottu siten, että se toimii yhä saumattomammin Windows 10:ssä. Esimerkiksi:

Määritä|Tulostimen kysyminen -kohdassa on nyt ensiasennuksen jälkeen oletuksena, että kysytään. Tämä on hyödyllistä mm. siksi, että Windows 10:ssä oletuksena on "Microsoft print to PDF" ja kuitenkin saatat haluta heti tulostaa paperitulostimelle.